## ONSEI/ONSEIプラスの機能がアップデートされない場合

スマートフォンの設定で、アプリの自動アップデートが ONになっていない場合、ア プリ機能の更新 (再同意画面の表示) がされません。ストアで ONSEI(ONSEIプラ ス)を検索いただき、アップデートを行ってください。

※更新されているかは、アプリのバージョンを確認

更新後のバージョン:ONSEI:1.8.2, ONSEIプラス:1.7.1 https://good-apps.jp/media/column/266(参考サイト(他社サイト)

## step1:

アプリをすでにダウンロード済みの場合は、 各ストアで「ONSEI/ONSEIプラス」と検索

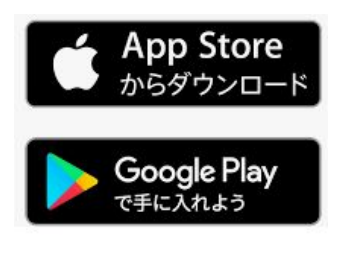

すでにアプリをダウンロード済みの 場合、アプリからのログアウトやア ンインストールなどの作業は不要 です

## step2: ストアでONSEIアプリが表示

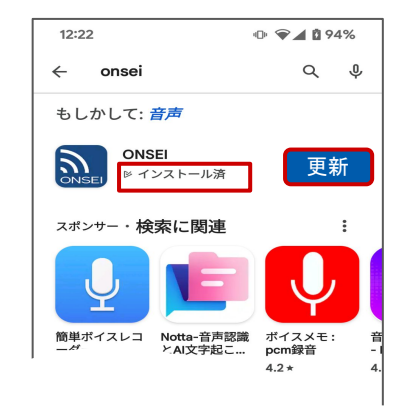

・ONSEIマークの横に「インストール済み」+「更新」が表示
・「更新」→「開く」をタップ

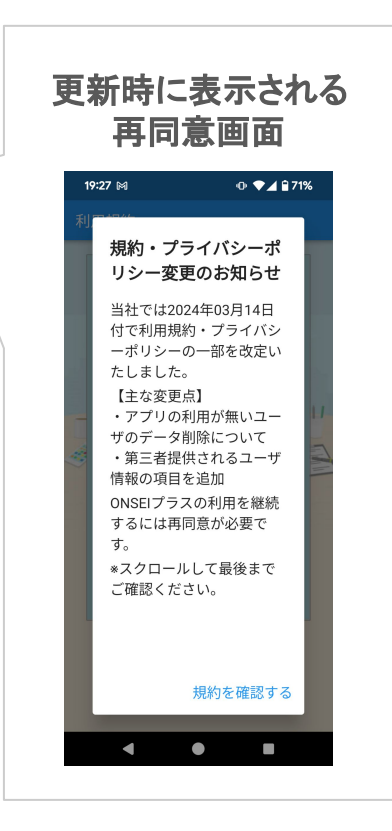